## 利用登録方法 つくばみらい市公共施設予約システム

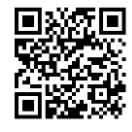

※スマートフォンからの操作を例にしています。また、掲載画像はイメージです。実際の画面と異なる場合があります。

②利用規約に同意

利用規約をお読みの上、利用登録をお申込する場 合は「同意する」ポタンを押してください。

間版ですジン・メースマートフィッ 二の規約は、パンコン、スマートフィッ との規約は、パンコン、スマートフィッ 機器を使用することにより、施設のの料料 スマートンできる施設のが料料 スマートンできる施設のの利用者登録及び下入ス の利用について必要な事項を定めるもので

(利用規料の问意) ネレステムを利用して施設の予約等の手指き を行うためには、本規約に同意していたよく さとが必要です。本システムは、本規約の同 意を指導としてサービスを提供します。 本シスクムを提供します。 センスのと見たされます。理由に関わらず本 したものと見たされます。理由に関わらず本 細約に同等できたい影響は、まやスティをあ知

同意する

施設予約システム利用規約

第2条 (利用規約の同意)

同意しない

2.

利用想約確認

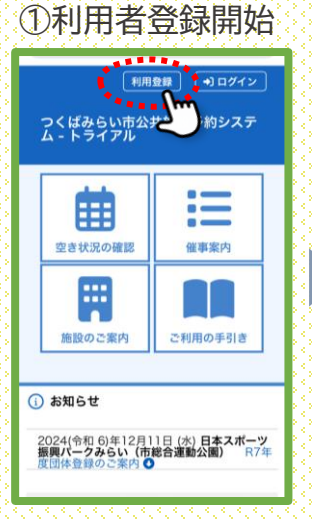

「利用登録」を押します。

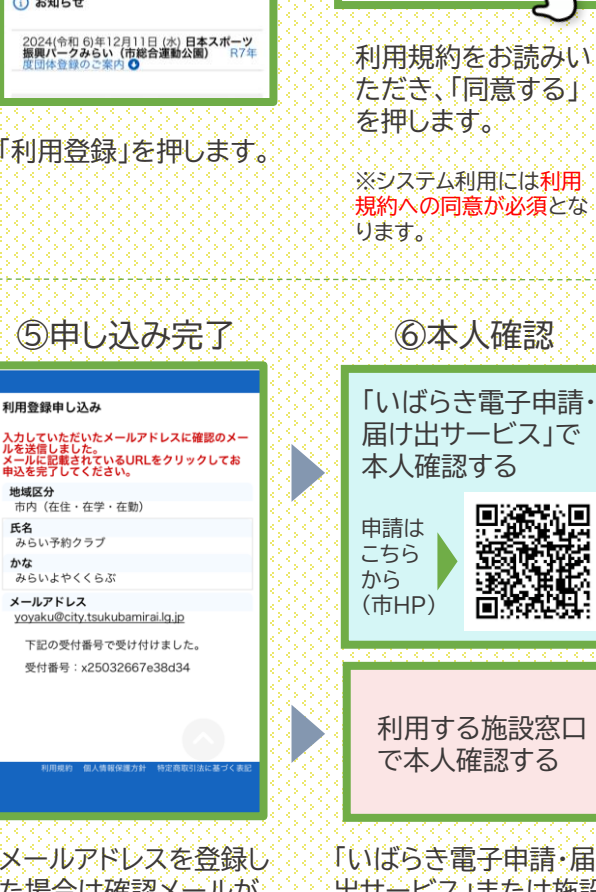

メールアドレスを登録し た場合は確認メールが 届きます。

かな

「いばらき電子申請・届け 出サービス」または施設 窓口で、本人確認書類お よび下の必要書類を提出

必要書類 ·本人確認書類 (運転免許証、マイナンバーカード、パスポートなどの公的 個人 書類) ・身体障害者手帳など(減免を受ける場合) ・利用登録時に入力した代表者または予約担当者 団体 の本人確認書類 ・団体登録名簿(今年度すでに提出している場合は不要) 法人

します。

 予約担当者の本人確認書類 ・会社概要など法人の概要がわかる書類

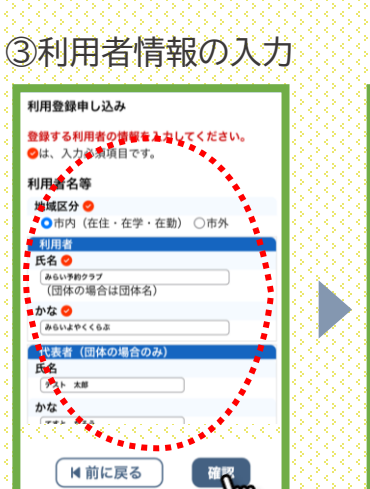

氏名などの情報を入力 し確認を押します。

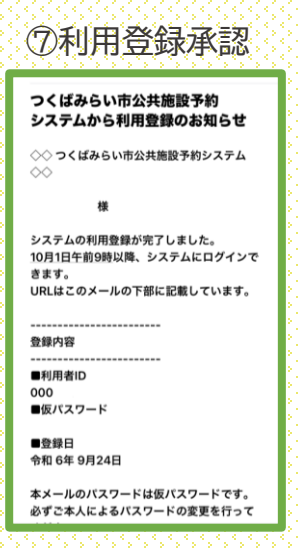

利用登録が承認される と、IDと仮パスワード の記載されたメールが 届きます。

※メールアドレスを登録して いない場合は、施設窓口で 「登録通知書」をもらってくだ さい。

※承認・不承認は3営業日以 内に通知されます(土・日・祝 日を除く)。

※市民活動まちづくりセンターは、別途必要な書類があります。 詳しくは施設にお問合せください。

※団体の方で日本スポーツ振興パークみらいをご利用の方は、 スポーツ保険に加入していることを証明する書類を提出する必 要があります。詳しくは施設までお問い合わせください。

## ④入力内容の確認

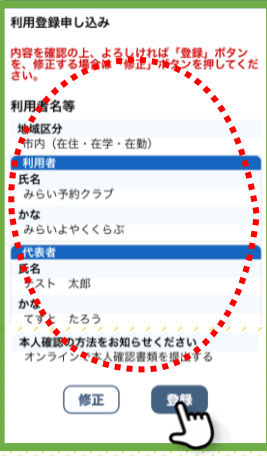

入力内容を確認し、 登録を押します。

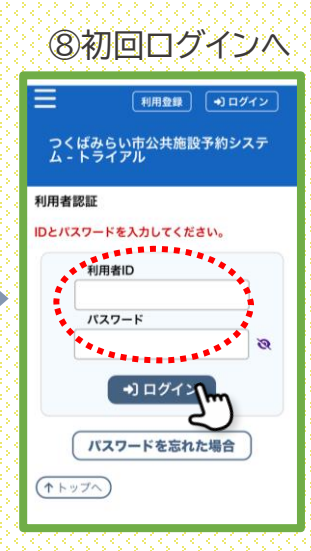

利用者IDと仮パスワード を使ってログインします。

※初回ログイン時はパスワード 変更画面に移ります。